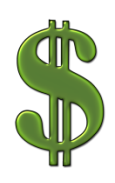

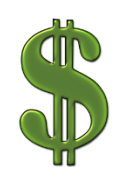

## **Scholarship Opportunities on Naviance**

## How to locate scholarships on Naviance

- Login to Naviance account, go to the "Colleges" tab, click "Scholarships and Money", then "Scholarship List" to view detailed postings/access applications
- Local scholarships solely available to JTHS students
  - Select "2021 JTHS Local Scholarship" from category drop down menu
- Even more scholarships!
  - Select "2020-2021 General" from category drop down menu
  - These may be available to the county, state, or nationwide
- Copies of applications can be found in the filing cabinet next to Mrs. Alkon's office in Guidance

## How to keep track of scholarships you are applying to

- •\_Check the box next to the name of the scholarship
- Click "Add to my applications" at the very top
- Access list by clicking "Scholarship Applications" link under "Scholarships and Money"

## **Quick Tips**

- Stay organized and keep track of **deadlines**
- Carefully review the **scholarship criteria** outlined before applying, then triple check the application for completion prior to submitting
- Keep in mind **NOT** every scholarship is looking for the highest GPA or students who are college bound
- Check to see if local businesses, civic, professional groups and even your parents/guardians' jobs give out awards to students in the communities (scholarships are all around you!)
- Typically, colleges consider students' **merit** at the time of application, but double check
- Be aware of SCAMS! Check trusted scholarship websites like:
  - raise.me, fastweb.com, chegg.com, finaid.org, collegeboard.org, cb.org/opportunity
- Scholarship money is typically sent directly to the office of financial aid at the college of attendance

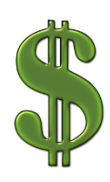

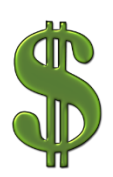